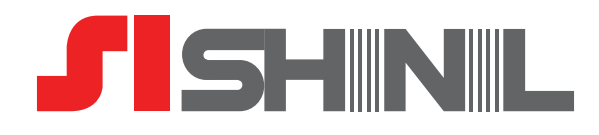

# SHINIL IoT Fan 앱 가이드 SIF-14IOT

IoT@home 앱 이용 가능 단말: Android OS 4.1 (젤리빈) 이상 스마트폰, 아이폰 iOS 8에 최적화되어 있으며 일부 단말기는 해상도에 따라 앱 화면이 깨지거나 사용이 불가할 수도 있습니다.

신일산업(주) A/S문의 1577-6667

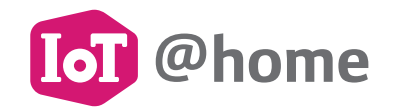

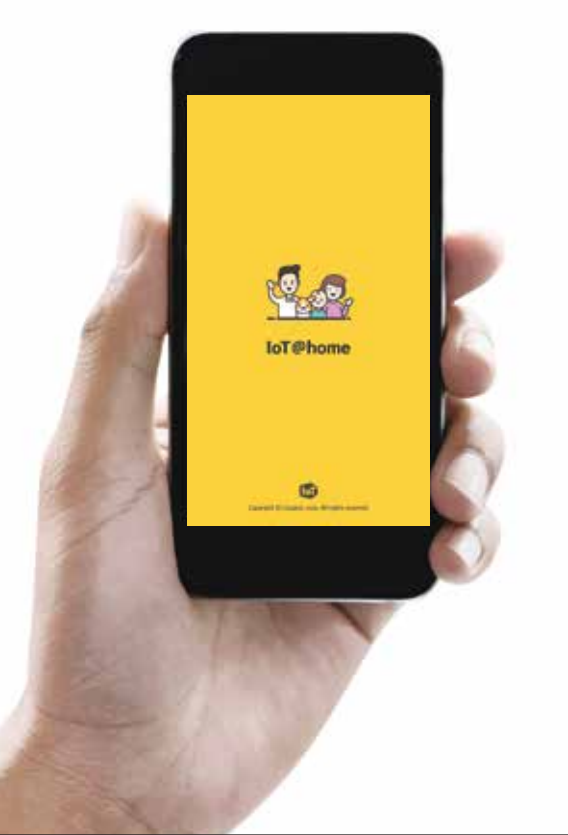

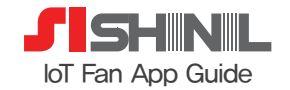

## 1. 댁내 Wi-Fi 무선 공유기 설치 확인

- Wi-Fi 무선 공유기가 설치 되어 있는지 확인 (통신사 상관없음)
- 연결하려는 댁내 Wi-Fi 무선 공유기의 SSID(공유기 네트워크 이름)와 비밀번호를 확인하시기 바랍니다.
- : 2.4Ghz SSID만 연동가능 하고 필히 네트워크 비밀번호가 설정되어 있어야 합니다. (차후 5G Wi-Fi 네트워크 지원예정)

### 2. IoT@home 앱 다운로드 확인

- 구글 플레이 혹은 앱스토어에서 "loT@home" 설치
- IoT@home 앱 이용 가능 단말 : Android OS 4.1 (젤리빈) 이상, 아이폰 iOS 8에 최적화 되어 있으며 일부 단말기는 해상도에 따라 앱 화면이 깨지거나 사용이 불가할 수도 있습니다.

## 3. 앱 회원가입

설치 전 확인사항

- 앱 설치 후 회원 가입 시 신일 선풍기의 IoT 서비스 이용이 가능합니다.
- 기존에 U<sup>+</sup> ID가 있는 경우 로그인 후 바로 이용이 가능합니다.
- 법인/개인사업자 명의의 ID는 서비스 인증이 불가합니다. 개인명의의 ID를 사용해주시기 바랍니다.

## 4. 선풍기 설치 위치 확인

- 제품을 Wi-Fi 무선 공유기로부터 너무 멀리 떨어진 장소에 놓고 사용시 Wi-Fi 통신 장애가 있을 수 있습니다.

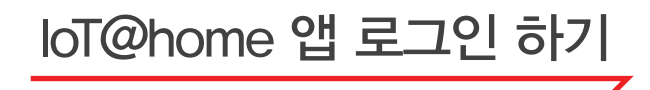

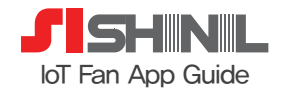

1. 플레이 스토어(앱스토어)에서 "IoT" 검색 → IoT@home 앱 설치

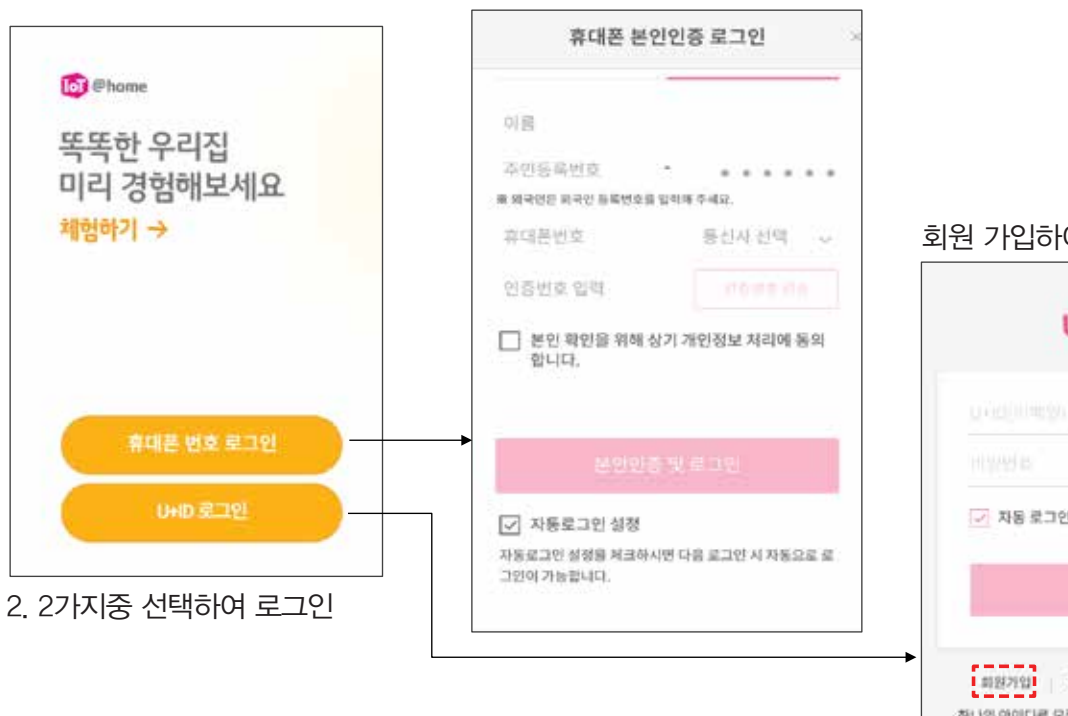

### 번호로 본인 인증 후 로그인

### 회원 가입하여 U+ ID 생성 후 로그인

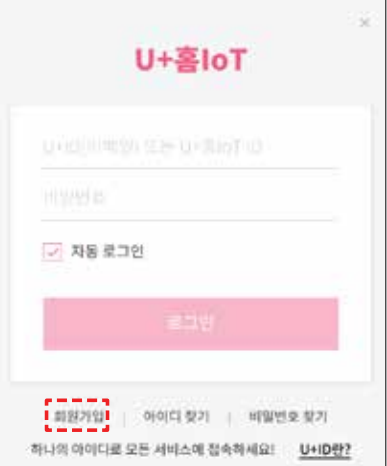

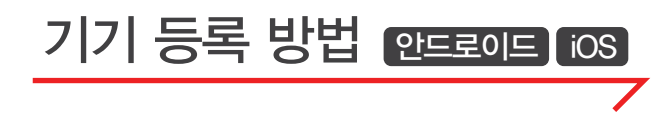

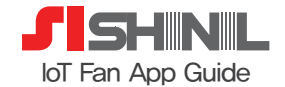

1. 내 기기등록 선택

우리집 C E < 우리집기기 동시실행 자동실행 내기기 등록 🔘 Ð 다른 기기트 이러 체험해 보세요! 추천 기기 P 100 간편버튼 플러그 멀티맨 스위치 열년

| 2. 다음에 하기 선택 | ł |
|--------------|---|
|--------------|---|

기기등록 새로운 홈 IoT 서비스를 가입 인증하시려면 기업정보를 칭화히 입력해주세요. (注 苦 IbT 가입번호 입력 유는 거입자명 또는 법인명 입력 + 가입 전도 확인다 합유한 경약 고가센터뷰 문소매추세요. (비전 구매한 지기는 것)을때 하기 때 음악 지입 만큼만하고 들찌져 고객센터 연결 다음에 하기 🕜 가입 인중하기

3. 기기 선택(선풍기): 4. IoT 서비스 인증하기: 직접 구매한 기기 등록하기 선택

| 기기 선택                                     |           |   |       |
|-------------------------------------------|-----------|---|-------|
| 모든 기기가 등록되었습니다.<br>loT@home의 스마트 리이프를 경험하 | শ্বন্দ্র. |   |       |
| ⑦ 정수기                                     |           |   |       |
| 國 환풍기                                     |           |   | Te    |
| ୍ଲ କଅଞ                                    |           | > |       |
| 📇 속면양리미                                   |           |   | 日川県   |
| ④ 선풍기                                     |           |   | 0 782 |
| 최철 구매한 기기 동북하기 🔘                          | Pm        |   | 😑 স   |
| U+ tv                                     | d >       |   |       |
| [] 최브(법인용)                                |           |   |       |
| 🛞 실의 공기정열리미(법인용)                          | - 10      |   |       |

인증하기 선택 > 기기선택 재 진행

| IoT 서비스 이용안내                                             | × |
|----------------------------------------------------------|---|
|                                                          |   |
| IoT 서비스이용을 위해서는<br>인증이 필요합니다.                            |   |
| 용CCTV 업터, 제휴 디바이스타다 분성 가전 등)<br>공기합할인이를 것든하여 하음할 수 있습니다. |   |
| 응 생전율리 N+ID에 와에 전문로 수 감장기타                               |   |
| 개인정보활용 동의 최문보기                                           |   |
| A INDE                                                   |   |

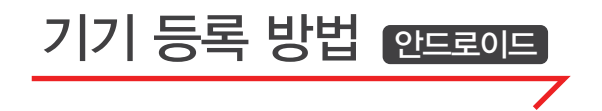

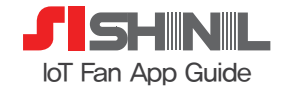

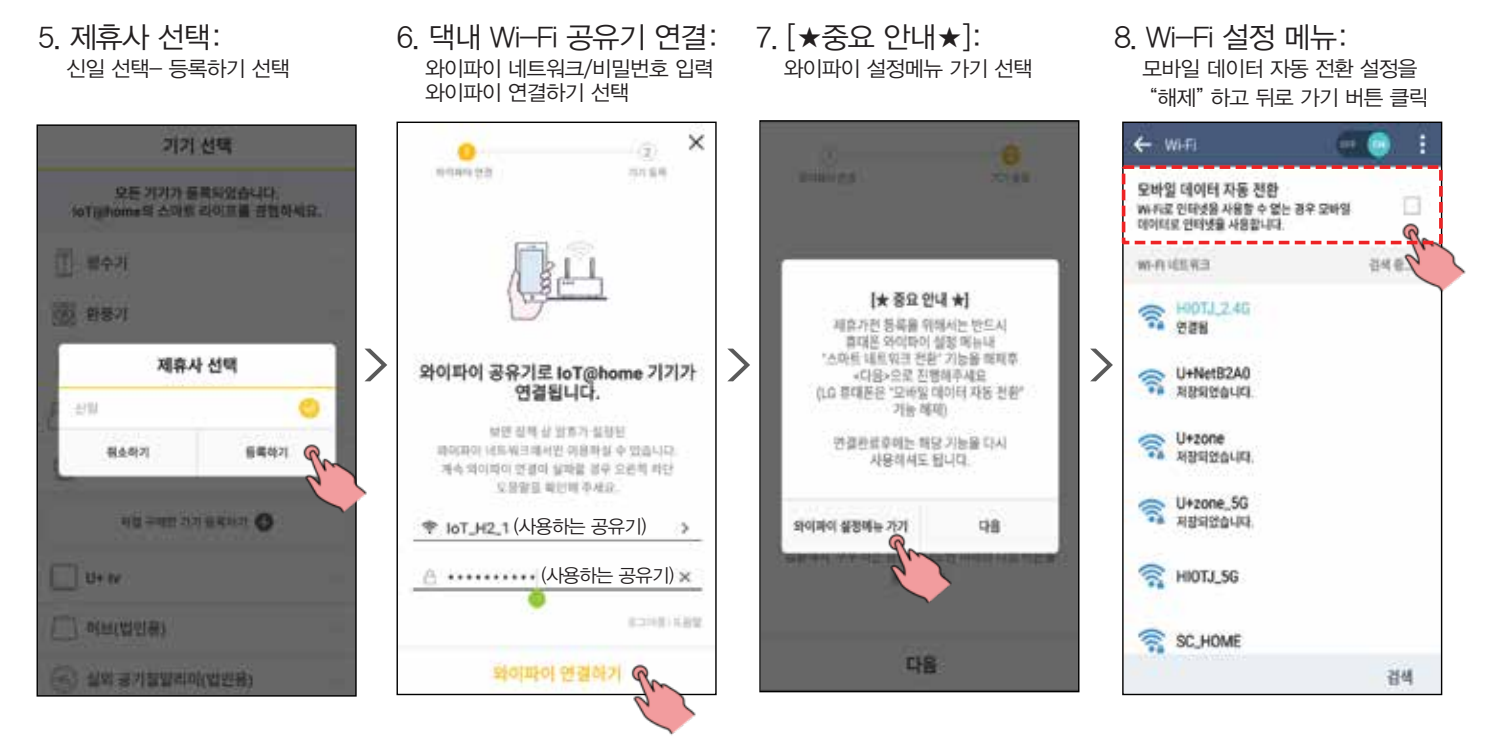

※ 와이파이는 통신사 상관없이, 보안(비밀번호)이 꼭 설정되어 있어야만 연결이 가능합니다. 보안 설정이 안된 와이파이 주소는 앱에서 와이파이 주소 목록 선택시 보이지 않습니다.

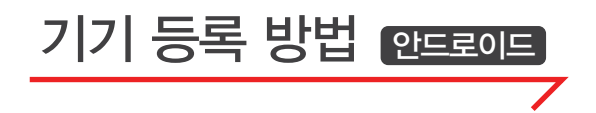

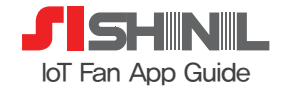

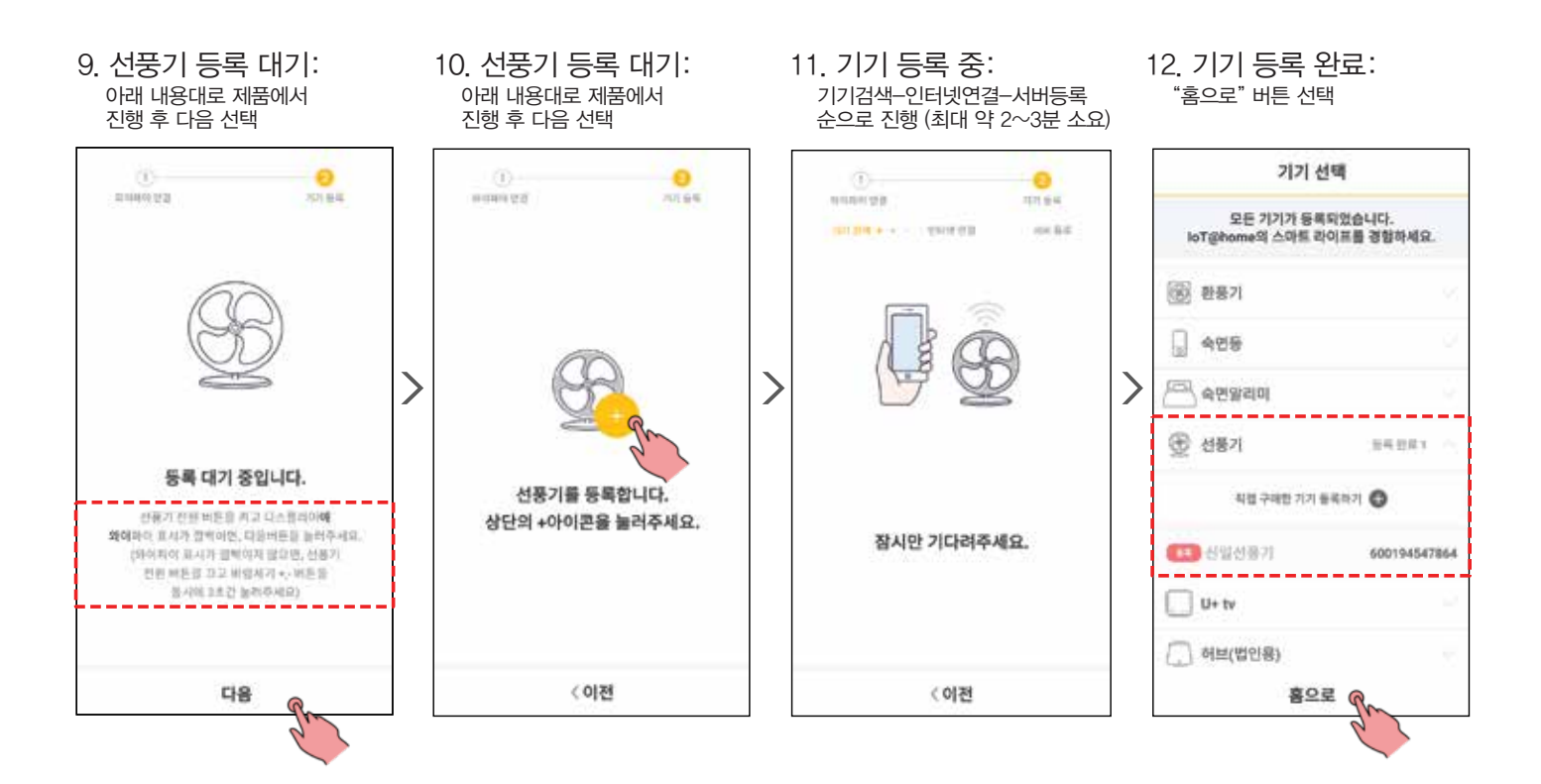

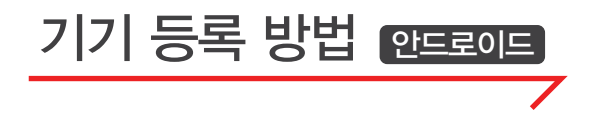

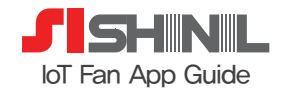

13. 등록완료: 리스트에 신일 선풍기 표시

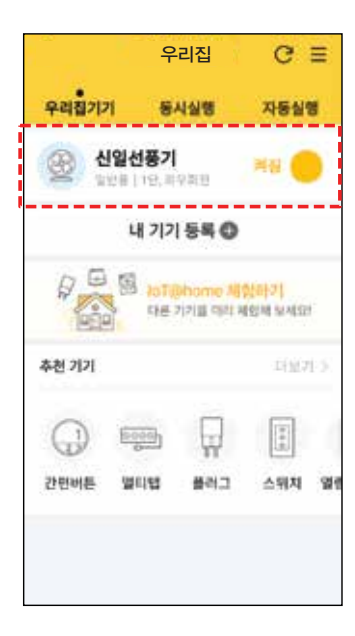

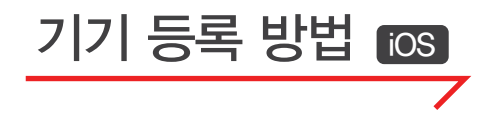

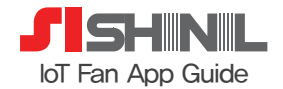

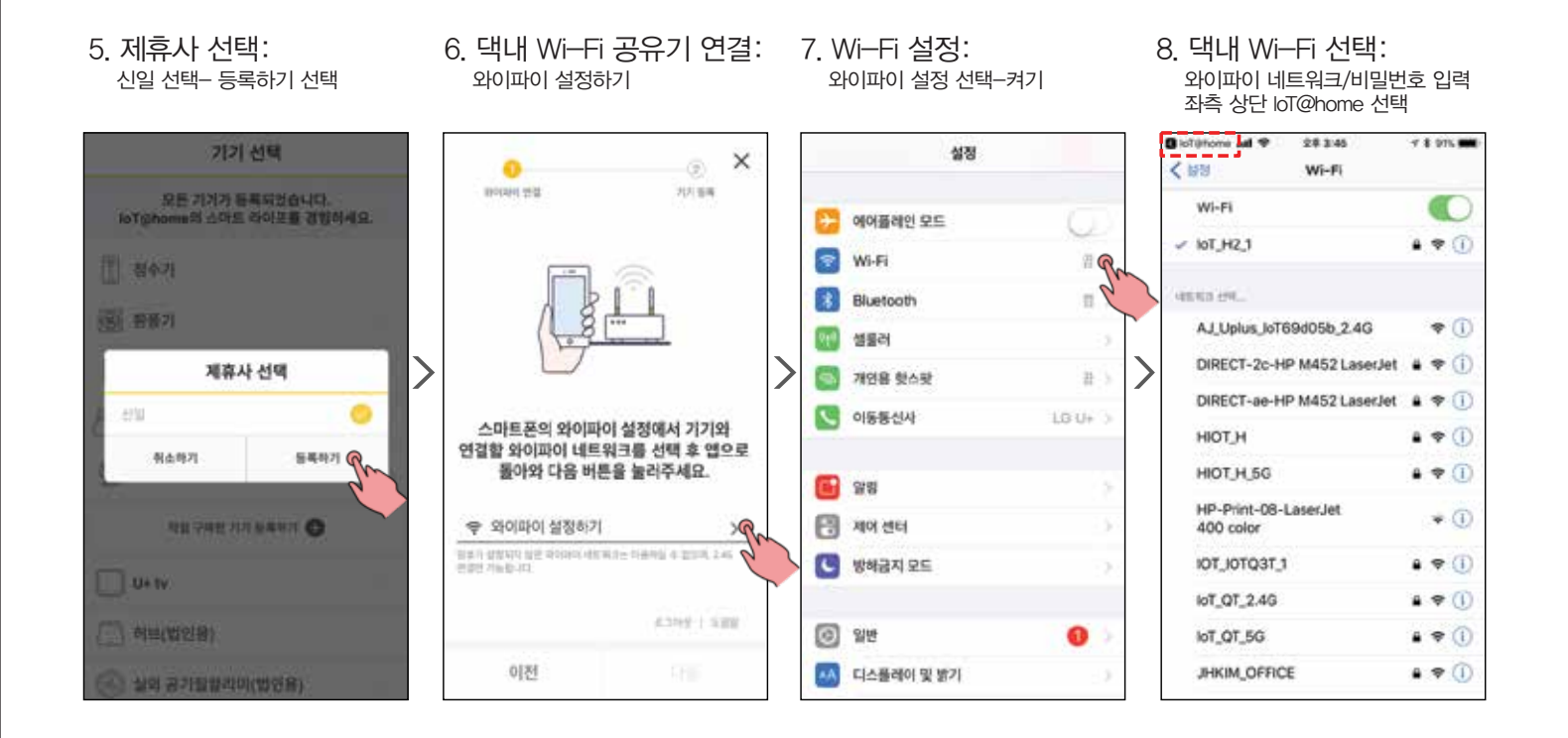

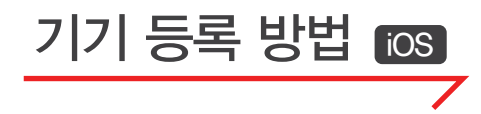

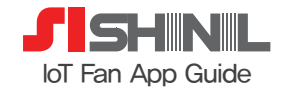

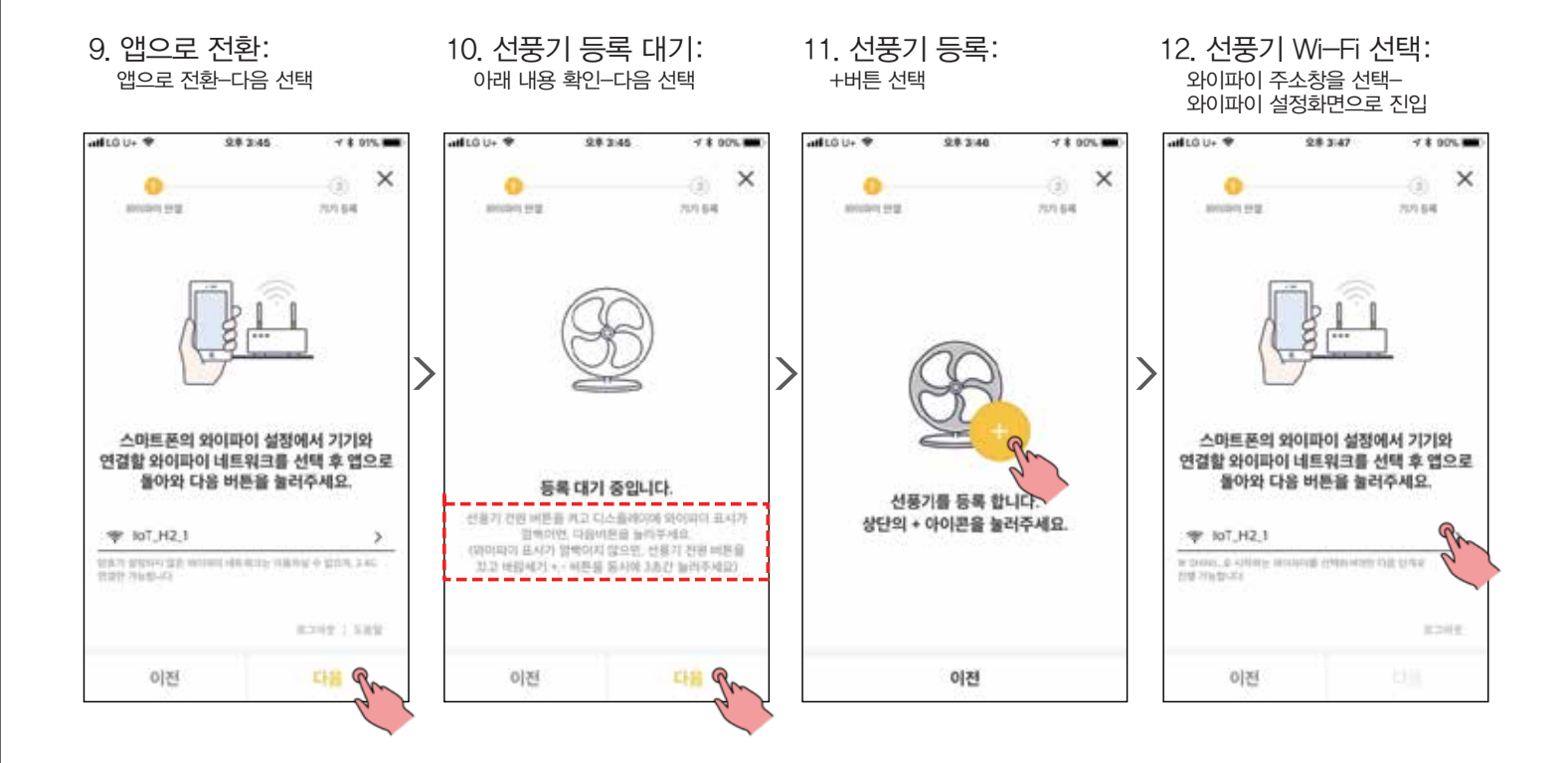

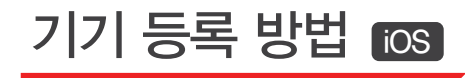

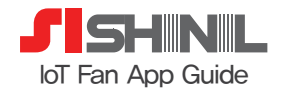

13. 선풍기 Wi-Fi 선택: SHINI\_XXXXX로 시작하는 와이파이 주소를 선택 암호는 LGU XXXXXX

| ♥ Its. smokthi B                                   | 28 3:47                                                                     | 4 \$ 90% mm                      |
|----------------------------------------------------|-----------------------------------------------------------------------------|----------------------------------|
| < 100 ·                                            | Wi-Fi                                                                       |                                  |
| Wi-Fi                                              |                                                                             |                                  |
| - lot_H2_1                                         |                                                                             | ۵ 🕈 🛈                            |
| VERIO EM-                                          |                                                                             |                                  |
| SHINE_4547                                         | 864 R                                                                       |                                  |
| U+Net90F7.5                                        | 50 0 2                                                                      | • * (1)                          |
| lioTilitione <b>uit 9</b><br>Skihi                 | 皇尊 3:47<br>L,4547864'時留意                                                    | প ≹ 90% 🗰<br>শ্ৰুৰ               |
| Notigitions and P<br>Skibi                         | 2巻 3:47<br>L 454786411日留意                                                   | ন \$ 90% 🗰                       |
| 料土                                                 | 암호 입력                                                                       | R                                |
| 양호 ••••••                                          | ••••                                                                        | 2                                |
| 사용자의 Phone를 적<br>사용자를 보험되는 iPho<br>공구에도 이 WL-FI 내용 | er-Fillett Hitter († 1)<br>me, Parl 11 († Mac )<br>Witter († 2) († 4) († 1) | 10만 있고, 안락처네<br>10만이 가지가는<br>나다. |
| x) 선풍기 와이파                                         | 0 7 SHINIL_4                                                                | 547864 일 경역                      |

14. 앱으로 이동: 좌측 상단 IoT@home 선택

| Isletone MI P 20348               | 7 8 90% 🗰       |
|-----------------------------------|-----------------|
| ζ ∰∄ Wi-Fi                        |                 |
| Wi-Fi                             |                 |
| SHINIL_4547864                    | • • 1           |
| 45.83.6M.                         |                 |
| DIRECT-9c-HP M452 LaserJet        | • • ①           |
| HOT_H_5G                          |                 |
| HP-Print-08-LaserJet<br>400 color | <del>•</del> () |
| IcT_H2_1                          | (               |
| lcT_QT_2.4G                       | • • ()          |
| JHKIM_OFFICE                      | • • ①           |
| SA_USER                           | • • (1)         |
| U+Net7EB0_5G                      | • • ①           |
| U+Net90F7                         | . * ()          |
| U+Net90F7_5G                      | A = (1)         |

15. **선풍기 등록:** 앱 화면으로 돌아와 다음 선택

2.8 3:48

스마트폰의 와이파이 설정에서 기기와 연결할 와이파이 네트워크를 선택 후 앱으로 돌아와 다음 버튼을 눌러주세요.

to previe de voltenis decursado printe acceso com terme

7 8 10%

() 22.84 ×

2

×

121114-01

atticu- 🕈

1010011-012

@ SHINIL 4547864

이전

210 210 210 211

16. 댁내 Wi-Fi 확인: 와이파이 비밀번호 입력-연결하기 \*선풍기 와이파이 암호가 아닙니다.

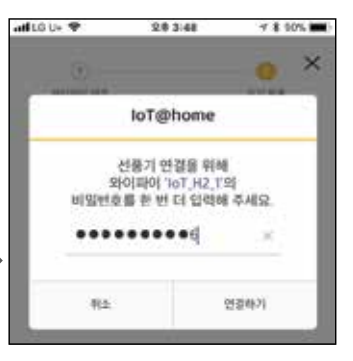

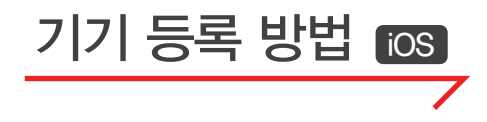

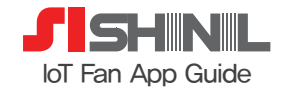

 17. 기기 등록중
 18. 등록완료

 인터넷 연결 진행
 홈으로 선택

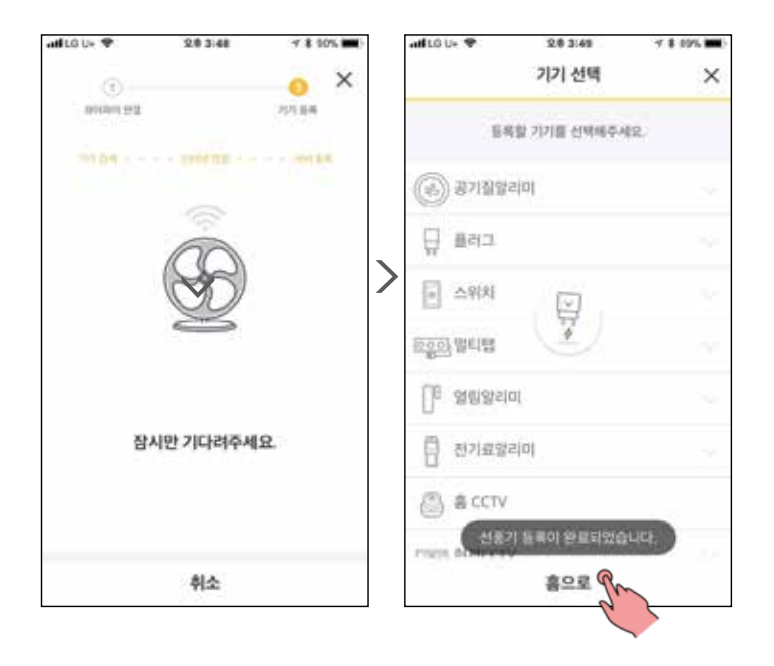

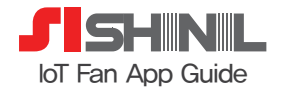

## 앱 이용하기 우리집 기기 List

기기별로 상세한 제어 및 설정, 최신 상태를 확인하려면 상세 페이지에서 확인 (우리집 기기 항목에서 신일 선풍기 클릭!)

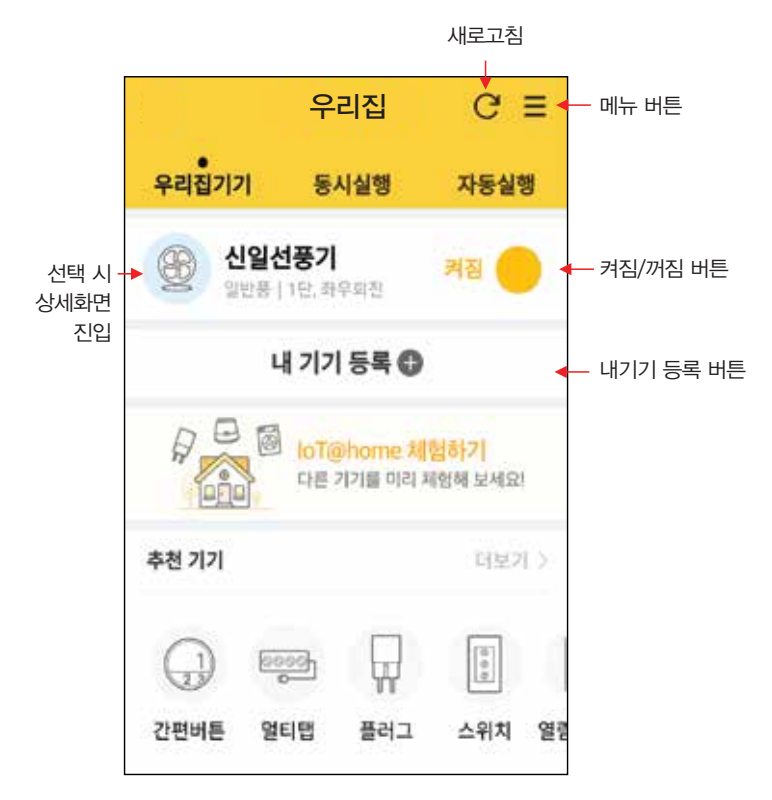

1. 메뉴 버튼

- 로그인(계정 정보) 관리
- 우리집 관리 (기기 등록/해제/가족 관리/우리집 위치 등록)
- 지난달 우리집 리포트
- 알림설정(알림 이력, 소리/진동 설정, 수신 설정)
- 고객센터/도움말

### 2. 새로고침 버튼

- 장치 정보를 새롭게 업데이트합니다.

※ 바탕화면에 위젯을 설치하여 보다 편리하게 사용해 보세요!

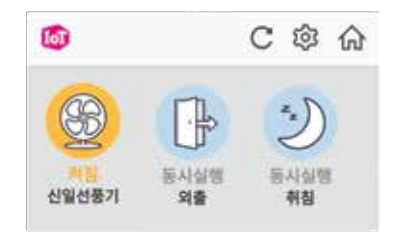

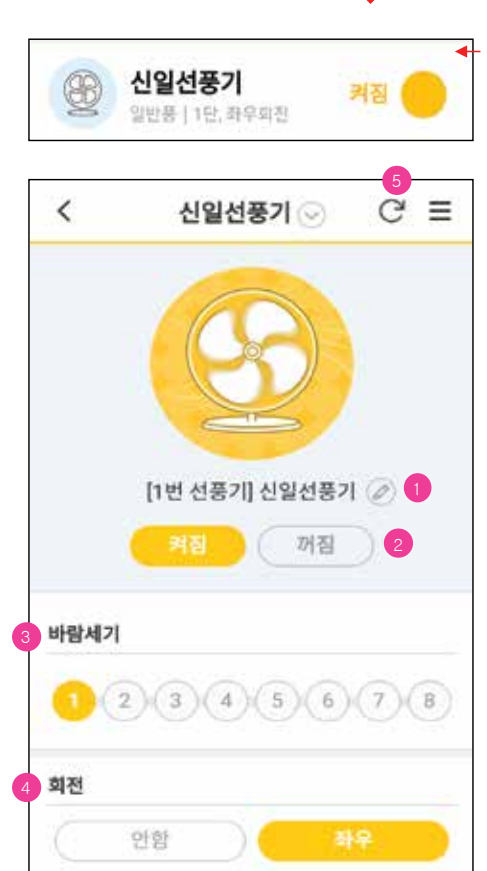

앱 이용하기 상세화면 ①

선택 시 상세화면 진입

기기명: 사용자가 원하는 기기명으로 수정
 켜짐/꺼짐 버튼: 선풍기 전원 켜짐/꺼짐 설정
 바람세기: 바람세기를 1단 - 8단 조절
 회전: 좌우 회전/회전 안 함 선택
 새로고침: 제품 상태 정보를 최신으로 업데이트 함

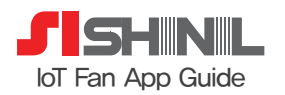

## 앱 이용하기 상세화면 ②

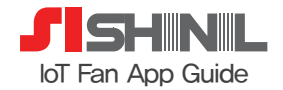

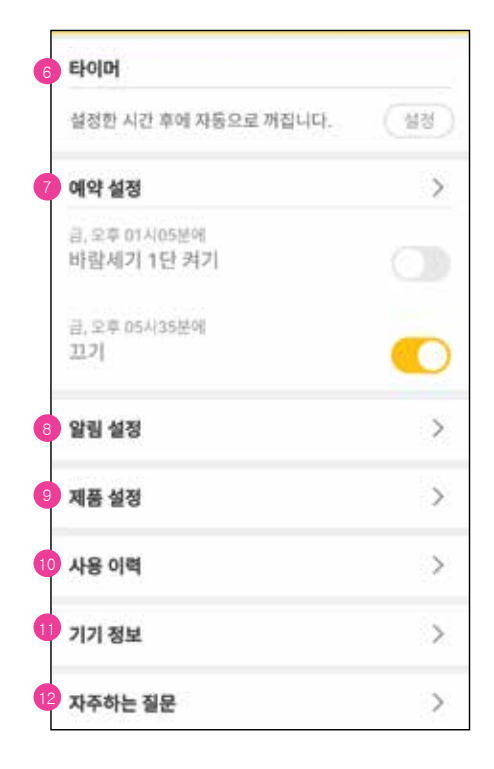

6. 타이머: 설정 버튼을 눌러 원하는 시간 설정 설정한 시간이 지난 후에 자동으로 꺼짐 (1시간 - 최대 8시간)
7. 예약 설정: 선풍기 전원 켜짐/꺼짐을 요일/시간에 맞추어 예약 설정할 수 있습니다.
8. 알림 설정: 켜짐/꺼짐 알림, 장시간 사용 알림, 오류 알림 설정
9. 제품 설정: 기기 버튼 잠금, 버튼 소리 조절, 선풍기 디스플레이 화면 밝기 조절 설정
10. 사용 이력: 선풍기의 총 사용 시간 및 사용 이력을 확인할 수 있습니다.
11. 기기 정보: 선풍기의 장치 정보(모델명, MAC 주소, 등록일)를 확인 및 기기명 변경 가능합니다.
12. 자주하는 질문: 자주하는 질문 관련 정보 안내를 확인할 수 있습니다.

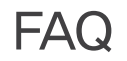

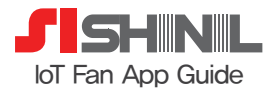

### 1. 신일 IoT 선풍기에서 Wi-Fi 설정 초기회(활성화) 방법을 알려주세요.

- 선풍기 전원이 꺼져 있는 상태에서 바람세기 +, 버튼을 동시에 3초 이상 누르게 되면 "삐" 소리와 함께 선풍기 디스플레이 화면이 켜지면서 Wi-Fi 설정이 초기화(활성화) 됩니다. 화면에서 Wi-Fi 아이콘이 깜박이고 있으면 정상 초기화(활성화) 된 것입니다.
- 2. IOS 폰으로 신일 IoT 선풍기 기기 등록 과정 중에 SHINIL\_XXXXXX 의 Wi-Fi 주소 연결 시 입력하라는 비밀번호는 무엇인가요? (안드로이드 용 IoT@home 앱으로 등록 시에는 해당 없음)
- SHINIL\_XXXXX주소를 선택 시 입력해야 하는 비밀번호는 앞부분 SHINIL\_ 을 LGU\_로 변경하여 LGU\_XXXXX로 입력하시면 됩니다. - 비밀번호는 모두 대문자로 기입해야 합니다. EX) 제품 Wi-Fi 주소가 SHINIL\_1234567 일 경우, 비밀번호는 LGU\_1234567입니다.

### 3. 제품 A/S 문의는 어디에 해야 하나요?

- 제품에 대한 A/S 문의는 신일산업 고객센터(1577-6667)로 하시면 됩니다.

### 4. 신일 IoT 선풍기를 IoT@home 앱과 연동하여 사용 시 요금은 어떻게 되나요?

신일 IoT 선풍기는 IoT@home 앱만 로그인 하시면, 별도의 이용료 없이 이용할 수 있습니다.
 기존의 U+ IoT@home 이용 고객도 선풍기 구매 후 기기 등록을 하시면 별도의 이용료 없이 이용 가능합니다.

### 5. 신일 IoT 선풍기를 여러 대 사용 가능한가요?

- IoT@home 앱에서 여러 대의 IoT 선풍기를 등록하여 사용할 수 있습니다. 그리고 각각의 제품을 구분할 수 있도록 기기명을 수정할 수 있습니다. Ex) 신일 IoT 선풍기를 2대 사용 시 "안방 선풍기", "거실 선풍기"로 이름 설정하여 이용 가능

#### 6. IoT@home 앱에서 "연결 끊김"이 표시되는 경우

 - 연결 끊김의 경우는 댁내 Wi-Fi 설정이 변경되거나 댁내 Wi-Fi 공유기와 신일 선풍기 간의 무선 신호가 약할 수 있으므로 새로 고침 버튼을 눌러 재확인 후 현상이 지속되면 댁내 Wi-Fi 기기 근처(Wi-Fi 초기화)에서 재등록해주시기 바랍니다.

#### 7. IoT@home 앱에서 "등록 중"이 표시되는 경우

- 기기 등록 시 댁내 Wi-Fi 비밀번호를 잘못 입력하여 진행하거나 정상적으로 제품 등록이 되지 않는 경우에 발생할 수 있습니다.
 3분 뒤에도 등록 중으로 표시될 경우 기기 해제 후 재 등록해주시기 바랍니다.

### 8. 신일 IoT 선풍기 사용자를 IoT@home 앱에서 기기 해제 또는 변경 할수 있나요?

 – IoT@home 앱의 "기기 등록/해제" 메뉴를 눌러 연동되어 있는 제품을 선택하면 해제 처리 가능합니다.
 "메뉴 → 우리집 관리 → 기기 등록/해제 → 기기 해제하기 → 해제할 기기를 선택 후 해제 진행 사용자 ID의 변경을 원하시는 경우, 변경하고자 하는 One ID로 신일 선풍기 기기를 등록한다면 기존에 등록되어 있던 ID에서는 기기가 자동 해제됩니다.
 (단, 해제 및 ID 변경 시 사용 중에 발생한 사용 이력 및 제품 기능 설정이 모두 삭제됩니다.)

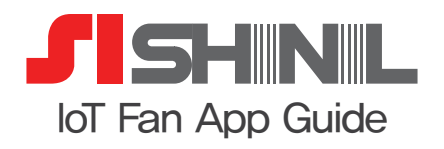

신일산업(주) A/S문의 1577-6667